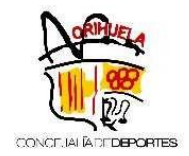

#### INSTRUCCIONES PARA LA RENOVACIÓN EN LAS ESCUELAS DEPORTIVAS MUNICIPALES DE ORIHUELA Y PLAYAS DE ORIHUELA TEMPORADA 2020-2021

## • PLAZO DE RENOVACIÓN MATRÍCULA EDM

- **ORIHUELA:** Del jueves 3 al martes 8 de septiembre de 2020 a partir de las 09:00h.
- **PLAYAS DE ORIHUELA:** Del lunes 21 al viernes 25 de septiembre de 2020 a partir de las 09:00h.

(SOLO PERMITE ACCESO A USUARIOS REGISTRADOS Y QUE HAYAN ESTADO INSCRITOS EN LAS EDM EN LA TEMPORADA 2019/2020)

## Esta inscripción se realiza exclusivamente ONLINE y a través de la nueva web: <u>http://deportes.orihuela.es/</u>

Acceda al Menú Principal - Registro.

Introduzca sus datos personales y pinche validar.

| ♠ | ORWINE                                                                                                    |                                                                       |                                                                         |                                                                                  |                                                                  | castellano                        |
|---|----------------------------------------------------------------------------------------------------|-----------------------------------------------------------------------|-------------------------------------------------------------------------|----------------------------------------------------------------------------------|------------------------------------------------------------------|-----------------------------------|
| 1 | registro<br>conce w Anteromes<br>unposorinds<br>Área Socios                                                                                                    | a de Deportes +<br>Actividades en el medio na<br>Revista dxtsorihuela | Noticias Program<br>atural - Instalaciones De<br>Clubes y Entidades - E | as y Actividades + Activi<br>eportivas + Eventos +<br>Documentación y Trámites + | dades Náuticas y Golf ↓<br>Jornadas y Seminarios ↓<br>COVID-19 ↓ | Fortius •                         |
|   | Cod/DNI:<br>Pass:                                                                                                    |                                                                       |                                                                         |                                                                                  |                                                                  |                                   |
|   | Registrarse 🔒 🕻                                                                                                    | Recordar Usuario                                                      |                                                                         |                                                                                  |                                                                  | +3 Validar                        |
|   |                                                                                                    |                                                                       |                                                                         |                                                                                  |                                                                  |                                   |
|   |                                                                                                    |                                                                       |                                                                         |                                                                                  |                                                                  |                                   |
|   | Instrucciones login,<br>alquileres y reservas                                                                                                    | Acceso Usuarios                                                       | Alta Clubes y<br>Entidades<br>Deportivas                                | Reserva de Pistas                                                                | Baño Libre Palacio<br>del Agua                                   | Cita Previa<br>Gimnasło Municipal |
|   | And the second second s |                                                                       |                                                                         |                                                                                  |                                                                  |                                   |

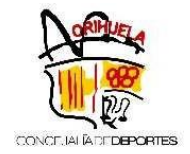

Puede realizar la renovación de la EDM, accediendo desde:

#### 1. Página principal - Menú Superior:

# Programa y Actividades/Escuelas Deportivas/Inscripción EDM Orihuela y EDM Playas

|              | N ORING .                                        |                                         |                                               |                                                  |                                                              | castellano                        |
|--------------|--------------------------------------------------|-----------------------------------------|-----------------------------------------------|--------------------------------------------------|--------------------------------------------------------------|-----------------------------------|
| ±            |                                                  | Concejalía de Deportes <del>•</del>     | Noticias                                      | Programas y Actividades <del>-</del>             | Actividades Náuticas y Golf -                                |                                   |
| H            | concellalaceperormes                             | Actividades en el medio na              | tural <del>-</del> Inst                       | Escuelas Deportivas                              | Información sobre inscripción Inscripción EDM Oribuela y EDM | 1 Playas                          |
| 鱑            | -                                                | Revista dxtsorihuela                    | Clubes y Entidad                              | Actividades Acuáticas y de Sala                  | Precios y fecha de Inicio                                    | _                                 |
| <b>\$</b>    |                                                  |                                         | Cóma                                          | Liga local de fútbol sala<br>Programas de Verano | Horarios de entrenamiento<br>Itinerarios de autobús          | Suario)                           |
| =            |                                                  | the second second                       | Recuperació                                   | ón de contraseñas usuarios web                   |                                                              |                                   |
| 1 <u>2</u> 1 | 11                                               |                                         | Instruccion                                   | es para realizar alquiler de instalaci           | ones + Instrucciones para la reserva de es                   | spacio circuito running           |
| ଷ୍           | 1                                                | 5                                       | PINCHA EN E                                   | L BANNER PARA OBTENER LA INFORMA                 | CIÓN (hr                                                     |                                   |
| ×            | H                                                | and the state of                        |                                               |                                                  |                                                              |                                   |
| G            | Instrucciones login,<br>alquileres y reservas    | Acceso Usuarios                         | Alta Club<br>Entidad<br>Deporti               | Reserva de Pis<br>les<br>vas                     | Baño Libre Palacio<br>del Agua                               | Cita Previa<br>Gimnasto Municipal |
|              | RENOVACIÓN<br>Escuelas Deportivas<br>Municipales | Venta de Entradas<br>Piscinas de Verano | Inscripc<br>Intensiv<br>Septiëmbre<br>del Agu | ión<br>Polacio<br>Palacio<br>Ja                  |                                                              |                                   |

Una vez, haya seleccionado, **Inscripción EDM Orihuela y EDM Playas**, le aparecerá la siguiente pantalla, con <u>INFORMACIÓN IMPORTANTE</u>, que deberá leer atentamente antes de formalizar la inscripción:

- Instrucciones de Inscripción EDM
- Condiciones de Matrícula EDM 2020-2021
- Declaración Responsable y consentimiento EDM.

Posteriormente, pinche el botón: RENOVACIÓN EDM.

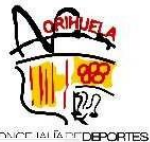

| Der                          | fiye.                                                                                                    |
|------------------------------|----------------------------------------------------------------------------------------------------|
| <b>III 8</b>                 | Concejalía de Deportes • Noticias Programas y Actividades • Actividades Náuticas y Golf • Actividades en el medio natural •                                                                 |
| CONCELALADEDEPORTES          | Instalaciones Deportuvas + Eventus + Jornadas y Seminarius + Fordus + Revista oxisorinuela - Clubes y Enudades +                                                                            |
| rogramas y Actividades->Escu | elas Deportivas->Inscripción EDM Orihuela y EDM Playas                                                                                                    |
| AS COM                       | ESCUELAS DEPORTIVAS                                                                                                    |
|                              | INFORMACIÓN IMPORTANTE                                                                                                    |
|                              | ANTES DE FORMALIZAR LA INSCRIPCIÓN LEA DETENIDAMENTE LA SIGUIENTE DOCUMENTACIÓN:                                                                                                    |
|                              | Instrucciones de Inscripción EDM (pdf)                                                                                                    |
| El pago de las tasas corres  | pondientes, y por tanto la inscripción en las Escuelas Deportivas Municipales, conlleva la aceptación de las siguientes Condiciones de Matrícula<br>EDM 2020-2021                           |
| Además debe descargar, ci    | amplimentar y subir a sus documentos la Declaración Responsable que encontará en el siguiente link: Declaración responsable y consentimiento<br>EDM                                         |
| La renovación                | en ESCUELAS DEPORTIVAS MUNICIPALES se realizará entre el jueves 3 y el martes 8 de septiembre a través del siguiente enlace:                                                                |
| (SOLO PERM                   | VITE ACCESO A USUARIOS REGISTRADOS Y QUE HAYAN ESTADO INSCRITOS EN LAS EDM EN LA TEMPORADA 2019/2020)                                                                                       |
|                              |                                                                                                    |
| Las altas nuevas (nuevos a   | lumnos y alumnas y antiguos que no hayan renovado en el plazo anterior) podrán inscribirse a partir del miércoles 9 de septiembre a través del<br>formulario que se muestra a continuación: |
| Periodo:                     | TEMPORADA 2020/2021                                                                                                    |
| Actividad:                   | Todos                                                                                                    |
|                              |                                                                                                    |

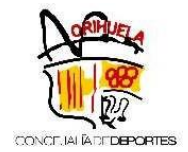

Seguidamente, aparecerá una pantalla, con todas las EDM a las que el programa le permite Renovar.

A continuación le informamos de las Categorías de la Temporada 2020-2021:

## CATEGORÍAS EDM Y AÑO NACIMIENTO

- Pre-Benjamín: 2013-2014
- ✓ Benjamín: 2011-2012
- ✓ Alevín: 2009-2010
- ✓ Infantil: 2007-2008
- ✓ Cadete: 2005-2006
- ✓ Juvenil: 2003-2004

#### CATEGORÍAS EDM ATLETISMO Y AÑO NACIMIENTO

- ✓ Benjamín: 2012-2013
- ✓ Alevín: 2010-2011
- ✓ Infantil: 2008-2009
- ✓ Cadete: 2006-2007

#### CATEGORÍAS EDM MULTIDEPORTE Y AÑO NACIMIENTO

- ✓ Etapa I: 2015-2016
- ✓ Etapa II: 2013-2014

#### CATEGORÍAS EDM NATACIÓN Y AÑO NACIMIENTO

✓ Pre-Benjamín Masculino: 2011-2012-2013

- ✓ Pre-Benjamín Femenino: 2012-2013
- ✓ Benjamín Masculino: 2009-2010
- ✓ Benjamín Femenino: 2010-2011
- ✓ Alevín Masculino: 2007-2008
- ✓ Alevín Femenino: 2008-2009
- ✓ Infantil Masculino: 2005-2006
- ✓ Infantil Femenino: 2006-2007
- ✓ Junior Masculino: 2003-2004
- ✓ Junior Femenino: 2004-2005
- ✓ Absoluto Masculino: 2002
- ✓ Absoluto Femenino: 2003

Elija la EDM correspondiente, pinchando sobre "**+Info/Alta**". Una vez seleccionado le aparecerá un cuadro con la información del curso seleccionado.

|                                                                |                        |                                                               | 1 and 1 and |
|----------------------------------------------------------------|------------------------|---------------------------------------------------------------|----------------------------------------------------------------------------------------------------|
|                                                                |                        |                                                               |                                                                                                    |
| Permite solicitar la o                                         | continuación en los cu | rsos en los que esté inscrito y tenga pendiente este trámite. |                                                                                                    |
| Curso Origen: 6329-1920 - EDM FÚTBOL ALEVÍN 20                 | 19-2020 - TEMP.2019    | /2020 -                                                       |                                                                                                    |
|                                                                |                        |                                                               |                                                                                                    |
| Curso Destino                                                  | Actividad 🗐            | Periodo 👫 Horario 👫 Días de la semana                         | a 11 Acciones 11                                                                                                    |
| 6339-2021<br>EDM MULTIDEPORTE 2020-2021                        | EDM<br>MULTIDEPORT     | TEMP.2020/2021                                                | +Info/Alta                                                                                                    |
| 6372-2021<br>EDM MULTIDEPORTE PLAYAS 2020-2021                 | EDM<br>MULTIDEPORT     | TEMP.2020/2021                                                | +Info/Alta                                                                                                    |
| 6309-2021<br>EDM BALONCESTO P/BJ - BENJAMÍN MIXT 2020-<br>2021 | EDM<br>BALONCESTO      | 2021                                                          | +Info/Alta                                                                                                    |
| 6310-2021<br>EDM BALONCESTO ALEVÍN MIXTO. 2020-2021            | EDM<br>BALONCESTO      | 2021                                                          | +Info/Alta                                                                                                    |
| 6312-2021<br>EDM BALONCESTO INFANTIL FEM 2020-2021             | EDM<br>BALONCESTO      | 2021                                                          | +Info/Alta                                                                                                    |
| 6313-2021<br>EDM BALONCESTO INFANTIL MASC. 2020-2021           | EDM<br>BALONCESTO      | 2021                                                          | +Info/Alta                                                                                                    |
| 6314-2021<br>EDM BALONCESTO CADETE FEM. 2020-2021              | EDM<br>BALONCESTO      | 2021                                                          | +Info/Alta                                                                                                    |
| 6317-2021<br>EDM ATLETISMO BENJAMIN 2020-2021                  | EDM ATLETISMO          | 2021                                                          | +Info/Alta                                                                                                    |
| 6318-2021<br>EDM ATLETISMO ALEVIN 2020-2021                    | EDM ATLETISMO          | 2021                                                          | +Info/Alta                                                                                                    |
| 6320-2021                                                      | EDM ATLETISMO          | 2021                                                          |                                                                                                    |

- Seguidamente, deberá adjuntar la Declaración Responsable y consentimiento EDM, totalmente cumplimentado y firmado.

| т                                                              | arifa:      | EDM BALONCESTO                          |                                                                |                          |
|----------------------------------------------------------------|-------------|-----------------------------------------|----------------------------------------------------------------|--------------------------|
|                                                                |             |                                         |                                                                |                          |
| Por favor, adjunte la                                          | adocumentac | ión                                     |                                                                |                          |
| Adjuntar                                                       | <b></b>     |                                         |                                                                |                          |
| Información Adicio                                             | nal         |                                         |                                                                |                          |
|                                                                |             |                                         |                                                                |                          |
|                                                                |             |                                         |                                                                |                          |
|                                                                |             |                                         |                                                                |                          |
| PERIODOS DE LA A                                               | ACTIVIDAD   |                                         |                                                                |                          |
| PERIODOS DE LA A                                               | ACTIVIDAD   | Fin                                     | Importe                                                        | Pagar                    |
| PERIODOS DE LA /<br>Inicio<br>14/09/20                         | ACTIVIDAD   | <b>Fin</b><br>31/12/20                  | Importe<br>22.50+36.00(Matrícula)                              | Pagar<br>V               |
| PERIODOS DE LA /<br>Inicio<br>14/09/20<br>01/01/21             | ACTIVIDAD   | Fin<br>31/12/20<br>31/03/21             | <b>Importe</b><br>22.50+36.00(Matrícula)<br>22.50              | Pagar<br>V               |
| PERIODOS DE LA /<br>Inicio<br>14/09/20<br>01/01/21<br>01/04/21 | ACTIVIDAD   | Fin<br>31/12/20<br>31/03/21<br>11/06/21 | Importe<br>22.50+36.00(Matrícula)<br>22.50<br>22.50            | Pagar<br>V               |
| PERIODOS DE LA /<br>Inicio<br>14/09/20<br>01/01/21<br>01/04/21 | ACTIVIDAD   | Fin<br>31/12/20<br>31/03/21<br>11/06/21 | Importe<br>22.50+36.00(Matrícula)<br>22.50<br>22.50<br>58.50 € | Pagar<br>✓               |
| PERIODOS DE LA /<br>Inicio<br>14/09/20<br>01/01/21<br>01/04/21 | ACTIVIDAD   | Fin<br>31/12/20<br>31/03/21<br>11/06/21 | Importe<br>22.50+36.00(Matrícula)<br>22.50<br>22.50<br>58.50€  | Pagar<br>V<br>D<br>Total |

| O | La tarifa elegida necesita justificación. Puede adjuntar un documento si lo desea (Administración evaluará la documentación) |   |
|---|----------------------------------------------------------------------------------------------------|---|
|   | ✓Alta                                                                                                    | ← |
|   | Volver                                                                                                    |   |

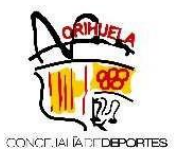

A lo largo del proceso, el sistema puede mostrarle un cuestionario para solicitar la equipación deportiva de la temporada. En caso contrario, en próximas fechas recibirá por e-mail dicho cuestionario, que habrá de completar y remitir a la Concejalia de Deportes.

NOTA IMPORTANTE: No se efectuará ningún cargo en el momento de la inscripción.

Cuando se confirme el inicio de la Actividad, se realizará el cargo en la cuenta bancaria indicada (domiciliación) del importe de la matrícula + 1º cuota trimestral.

Se comunicará con antelación, a través de email, la fecha de dicho cargo.

Para finalizar, pulse en Alta.

## 2. En su perfil personal - Botón Renovación Escuelas Deportivas Municipales

Seleccione el botón de Renovación Escuelas Deportivas Municipales:

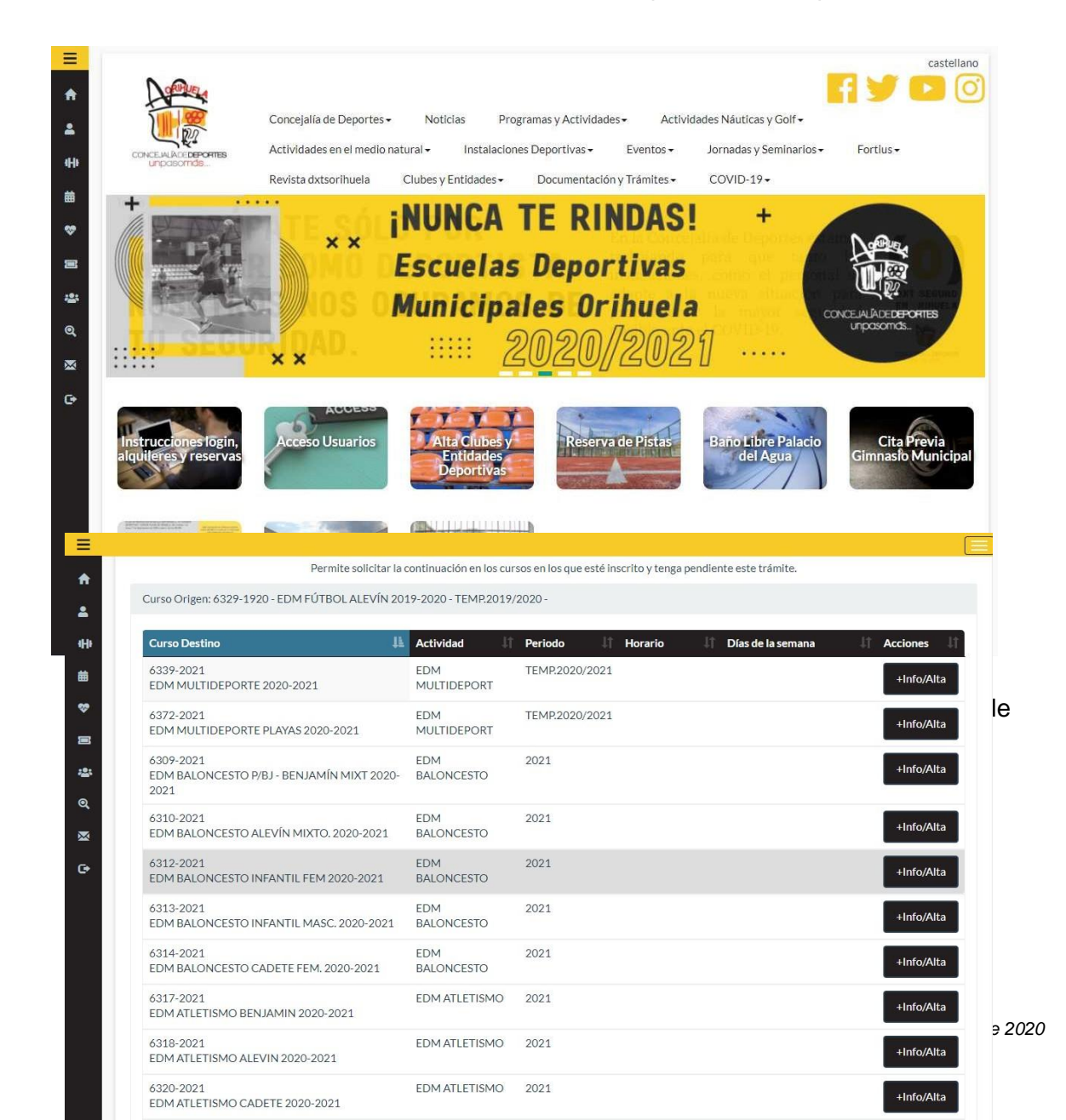

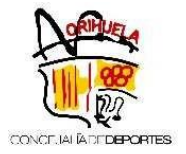

| Tarifa                    | EDM BALONCESTO                       |                                                              | ~        |
|---------------------------|--------------------------------------|--------------------------------------------------------------|----------|
| Por favor, adjunte la doo | cumentación                          |                                                              |          |
| Adjuntar                  |                                      |                                                              |          |
| Información Adicional     |                                      |                                                              |          |
|                           |                                      |                                                              |          |
| PERIODOS DE LA ACT        | IVIDAD                               |                                                              |          |
| Inicio                    | Fin                                  | Importe                                                      | Pagar    |
| 14/09/20                  | 31/12/20                             | 22.50+36.00(Matrícula)                                       | <b>~</b> |
| 01/01/21                  | 31/03/21                             | 22.50                                                        |          |
| 01/04/21                  | 11/06/21                             | 22.50                                                        |          |
|                           |                                      | 58.5U€                                                       | ΙΟΤΑΙ    |
| Formas de Pago            |                                      |                                                              |          |
|                           |                                      |                                                              |          |
| La tarifa elegida neces   | ita justificación. Puede adjuntar ur | documento si lo desea (Administración evaluará la documentad | ción)    |
|                           |                                      |                                                              | Alta     |
|                           |                                      |                                                              |          |

- Seguidamente, deberá adjuntar la Declaración Responsable y consentimiento EDM, totalmente cumplimentado y firmado.

**NOTA IMPORTANTE**: No se efectuará ningún cargo en el momento de la inscripción.

Cuando se confirme el inicio de la Actividad, se realizará el cargo en la cuenta bancaria indicada (domiciliación) del importe de la matrícula + 1º cuota trimestral.

Se comunicará con antelación, a través de email, la fecha de dicho cargo.

Para finalizar, pulse en Alta.

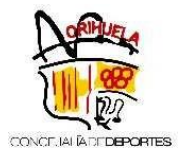

## 3. En su perfil personal (una vez logueado) – Acciones Cursos-Renovación cursos EDM

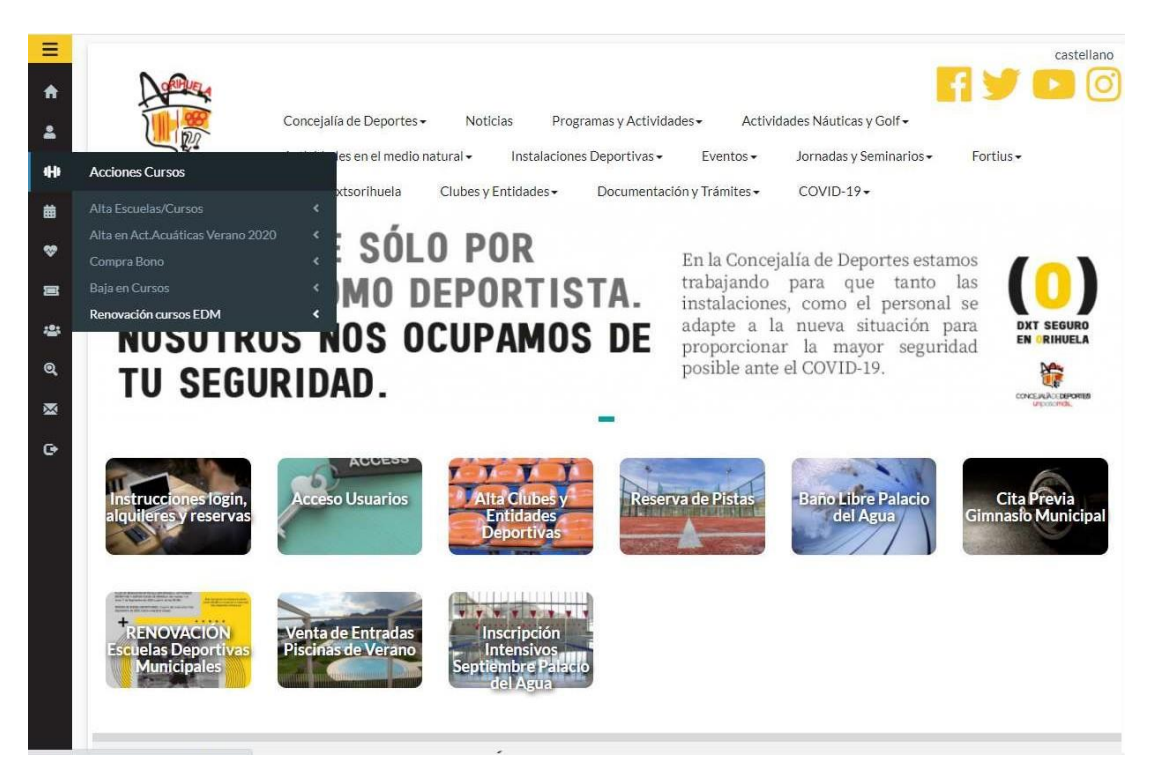

Elija la EDM correspondiente, pinchando sobre "+Info/Alta". Una vez seleccionado le aparecerá un cuadro con la información del curso seleccionado.

| Permite solicitar la                                           | continuación en los cu | sos en los que esté inscrito y tenga pendiente es | ste trámite.              |
|----------------------------------------------------------------|------------------------|---------------------------------------------------|---------------------------|
| Curso Origen: 6329-1920 - EDM FÚTBOL ALEVÍN 20                 | 19-2020 - TEMP.2019,   | 2020 -                                            |                           |
| Curso Destino                                                  | Actividad 👫            | Periodo 👫 Horario 👫 Día                           | s de la semana 🔰 Acciones |
| 6339-2021<br>EDM MULTIDEPORTE 2020-2021                        | EDM<br>MULTIDEPORT     | TEMP.2020/2021                                    | +Info/Alta                |
| 6372-2021<br>EDM MULTIDEPORTE PLAYAS 2020-2021                 | EDM<br>MULTIDEPORT     | TEMP.2020/2021                                    | +Info/Alta                |
| 6309-2021<br>EDM BALONCESTO P/BJ - BENJAMÍN MIXT 2020-<br>2021 | EDM<br>BALONCESTO      | 2021                                              | +Info/Alta                |
| 6310-2021<br>EDM BALONCESTO ALEVÍN MIXTO. 2020-2021            | EDM<br>BALONCESTO      | 2021                                              | +Info/Alta                |
| 6312-2021<br>EDM BALONCESTO INFANTIL FEM 2020-2021             | EDM<br>BALONCESTO      | 2021                                              | +Info/Alta                |
| 6313-2021<br>EDM BALONCESTO INFANTIL MASC. 2020-2021           | EDM<br>BALONCESTO      | 2021                                              | +Info/Alta                |
| 6314-2021<br>EDM BALONCESTO CADETE FEM. 2020-2021              | EDM<br>BALONCESTO      | 2021                                              | +Info/Alta                |
| 6317-2021<br>EDM ATLETISMO BENJAMIN 2020-2021                  | EDM ATLETISMO          | 2021                                              | +Info/Alta                |
| 6318-2021<br>EDM ATLETISMO ALEVIN 2020-2021                    | EDM ATLETISMO          | 2021                                              | +Info/Alta                |
| 6320-2021                                                      | EDM ATLETISMO          | 2021                                              | +Info/Alta                |

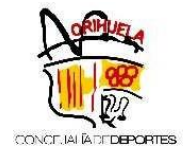

- Seguidamente, deberá adjuntar la Declaración Responsable y consentimiento EDM, totalmente cumplimentado y firmado.

| Tarifas                        |                                    |                                                              |        |
|--------------------------------|------------------------------------|--------------------------------------------------------------|--------|
| Tarif                          | EDM BALONCESTO                     |                                                              | ~      |
|                                |                                    |                                                              |        |
| Por favor, adjunte la do       | cumentación                        |                                                              |        |
| Adjuntar                       |                                    |                                                              |        |
| Información Adicional          |                                    |                                                              |        |
| Information Adicional          |                                    |                                                              |        |
|                                |                                    |                                                              |        |
|                                | NUDAD                              |                                                              |        |
| PERIODOS DE LA ACT             | IVIDAD                             |                                                              |        |
| Inicio                         | Fin                                | Importe                                                      | Pagar  |
| 14/09/20                       | 31/12/20                           | 22.50+36.00(Matrícula)                                       | ×      |
| 01/01/21                       | 31/03/21                           | 22.50                                                        |        |
| 01/04/21                       | 11/06/21                           | 22.50                                                        |        |
|                                |                                    | 58.50€                                                       | Total  |
|                                |                                    |                                                              |        |
| Formas de Pago                 |                                    |                                                              |        |
|                                |                                    |                                                              |        |
|                                |                                    |                                                              |        |
| La tarifa elegida necesita jus | ificación. Puede adjuntar un docur | nento si lo desea (Administración evaluará la documentación) |        |
|                                |                                    |                                                              |        |
|                                |                                    |                                                              | ¥ Aild |
|                                |                                    |                                                              |        |
|                                |                                    | Volver                                                       |        |

Para finalizar, pulse en Alta.

**NOTA IMPORTANTE**: No se efectuará ningún cargo en el momento de la inscripción.

Cuando se confirme el inicio de la Actividad, se realizará el cargo en la cuenta bancaria indicada (domiciliación) del importe de la matrícula + 1º cuota trimestral.

Se comunicará con antelación, a través de email, la fecha de dicho cargo.